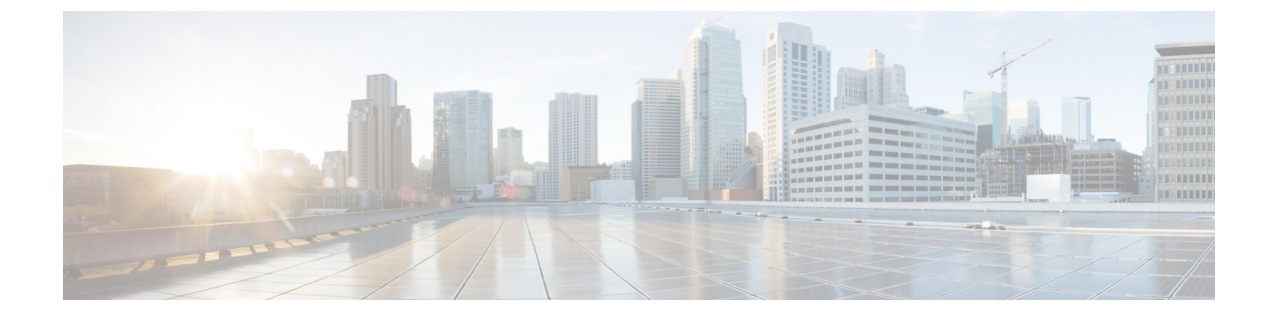

# 連絡先検索認証。

- ・連絡先検索認証の概要(1ページ)
- ・連絡先検索認証タスクフロー(1ページ)

## 連絡先検索認証の概要

連絡先検索認証は、会社のディレクトリにアクセスするユーザが自分で認証することで、システムのセキュリティを強化します。この機能により、ディレクトリが外部関係者によってアクセス されるのを保護します。

# 連絡先検索認証タスクフロー

Unified Communications Manager で連絡先検索の認証をセットアップするには、次のタスクを実行 します。この機能が設定されている場合、ユーザはディレクトリで他のユーザを検索する前にユー ザ自身を認証する必要があります。

### 手順

|        | コマンドまたはアクション                       | 目的                                                                                                    |
|--------|------------------------------------|----------------------------------------------------------------------------------------------------|
| Step 1 | 連絡先検索の認証の電話サポートの確認<br>(2ページ)       | 電話でこの機能がサポートされていること<br>を確認します。Cisco Unified Reporting で<br>[Unified CM Phone Feature List] レポートを<br>実行し、この機能をサポートしている電話<br>モデルのリストを確認します。 |
| Step 2 | 連絡先検索の認証の有効化 (2ページ)                | Unified Communications Manager で連絡先<br>検索の認証を設定します。                                                                                       |
| Step 3 | 連絡先検索用のセキュアなディレクトリ<br>サーバの設定(2ページ) | 電話のユーザがディレクトリで他のユーザ<br>を検索したときに示される URL を Unified<br>Communications Manager で設定するには、<br>次の手順を実行します。                                       |

### 連絡先検索の認証の電話サポートの確認

導入環境内の電話が連絡先検索の認証をサポートしていることを確認します。[Phone Feature List] レポートを実行して、この機能をサポートしているすべての電話モデルのリストを取得します。

#### 手順

- **Step 1** Cisco Unified Reporting から [システム レポート(System Reports)] をクリックします。
- Step 2 [ユニファイド CM 電話機能 (Unified CM Phone Feature)] を選択します。
- **Step 3** [ユニファイド CM 電話機能 (Unified CM Phone Feature)] レポートをクリックします。
- Step 4 [製品 (Product)] フィールドはデフォルト値のままにします。
- **Step 5** [機能 (Feature)] ドロップダウンから [Authenticated Contact Search] を選択します。
- **Step 6** [Submit] をクリックします。

## 連絡先検索の認証の有効化

電話ユーザの連絡先検索認証を設定するには、Unified Communications Manager で次の手順を使用 します。

### 手順

| Step 1 | コマンドライン インターフェイスにログインします。                                                                                                    |
|--------|----------------------------------------------------------------------------------------------------|
| Step 2 | utils contactsearchauthentication status コマンドを実行し、このノードの連絡先検索の認証の設定<br>を確認します。                                                                                |
| Step 3 | 連絡先検索の認証の設定が必要な場合、                                                                                                    |
|        | <ul> <li>認証を有効にするには、utils contactsearchauthentication enable コマンドを実行します。</li> <li>認証を無効にするには、utils contactsearchauthentication disable コマンドを実行します。</li> </ul> |
| Step 4 | すべての Unified Communications Manager のクラスタノードに対してこの手順を繰り返します。                                                                                                  |
|        | (注) 変更を有効にするには、電話をリセットする必要があります。                                                                                                    |

## 連絡先検索用のセキュアなディレクトリ サーバの設定

UDS がユーザ検索リクエストを送信するディレクトリサーバURLをUnified Communications Manager に設定するには、次の手順を使用します。デフォルトの値は https://<cucm-fqdn-or-ip>:port/cucm-uds/users です。

| _      | (注)        | デフォルトの UDS ポートは 8443 です。連絡先検索の認証が有効になると、デフォルトの UDS ポートは 9443 に切り替わります。その後、連絡先検索の認証を無効にした場合は、UDS ポート を手動で 8443 に戻す必要があります。 |
|--------|------------|----------------------------------------------------------------------------------------------------|
|        | 手順         |                                                                                                    |
| Step 1 | Ciso<br>イフ | co Unified Communications Manager Administrationから、[システム(System)]>[エンタープラ<br>、パラメータ(Enterprise Parameter)] を選択します。        |
| Step 2 | [Sea<br>力し | rure Contact Search URL] テキスト ボックスに、セキュアな UDS ディレクトリ要求の URL を入<br>します。                                                    |
|        | 民)         | D URL には、Cisco TFTP サービスを実行していないノードを選択することを推奨します。Cisco TFTP と UDS サービスのいずれかのサービスが再起動すると、互いに悪影響が及ぶ可能性があります。                |
| Step 3 | [保)        | 存(Save)] をクリックします。                                                                                                    |

翻訳について

このドキュメントは、米国シスコ発行ドキュメントの参考和訳です。リンク情報につきましては 、日本語版掲載時点で、英語版にアップデートがあり、リンク先のページが移動/変更されている 場合がありますことをご了承ください。あくまでも参考和訳となりますので、正式な内容につい ては米国サイトのドキュメントを参照ください。